# Einrichten von Shuning auf einem UNIX Director

## Inhalt

Einführung Voraussetzungen Anforderungen Verwendete Komponenten Konventionen Konfigurieren Netzwerkdiagramm Konfigurationen Überprüfen Bevor ein Angriff gestartet wird Starten und Beenden des Angriffs Fehlerbehebung Zugehörige Informationen

## **Einführung**

Cisco Intrusion Detection System (IDS) Director und Sensor können zur Verwaltung eines Cisco Routers verwendet werden. In diesem Dokument wird ein Sensor (sensor-2) konfiguriert, um Angriffe auf den Router "House" zu erkennen und diese Informationen an den Director "dir3" zu übermitteln. Nach der Konfiguration wird ein Angriff gestartet (Ping von mehr als 1024 Byte, Signatur 2151, und eine ICMP-Flood (Internet Control Message Protocol) (Signatur 2152) vom Router "Light". Der Sensor erkennt den Angriff und leitet ihn an den Director weiter. Eine Zugriffskontrollliste (ACL) wird auf den Router heruntergeladen, um den Datenverkehr vom Angreifer zu meiden. Auf dem Host des Angreifers wird unerreichbar angezeigt, und im Opfer wird die heruntergeladene ACL angezeigt.

### **Voraussetzungen**

### **Anforderungen**

Bevor Sie diese Konfiguration versuchen, stellen Sie sicher, dass Sie die folgenden Anforderungen erfüllen:

- Installieren Sie den Sensor, und stellen Sie sicher, dass er ordnungsgemäß funktioniert.
- Stellen Sie sicher, dass sich die Sniffing-Schnittstelle auf die externe Schnittstelle des Routers erstreckt.

### Verwendete Komponenten

Die Informationen in diesem Dokument basieren auf den folgenden Software- und Hardwareversionen:

- Cisco IDS Director 2.2.3
- Cisco IDS Sensor 3.0.5
- Cisco IOS<sup>®</sup> Router mit 12.2.6

Die Informationen in diesem Dokument wurden von den Geräten in einer bestimmten Laborumgebung erstellt. Alle in diesem Dokument verwendeten Geräte haben mit einer leeren (Standard-)Konfiguration begonnen. Wenn Ihr Netzwerk in Betrieb ist, stellen Sie sicher, dass Sie die potenziellen Auswirkungen eines Befehls verstehen.

### **Konventionen**

Weitere Informationen zu Dokumentkonventionen finden Sie in den <u>Cisco Technical Tips</u> <u>Conventions</u>.

# Konfigurieren

In diesem Abschnitt erhalten Sie Informationen zum Konfigurieren der in diesem Dokument beschriebenen Funktionen.

**Hinweis:** Um weitere Informationen zu den in diesem Dokument verwendeten Befehlen zu erhalten, verwenden Sie das <u>Command Lookup Tool</u> (<u>nur registrierte</u> Kunden).

#### **Netzwerkdiagramm**

In diesem Dokument wird die in diesem Diagramm dargestellte Netzwerkeinrichtung verwendet.

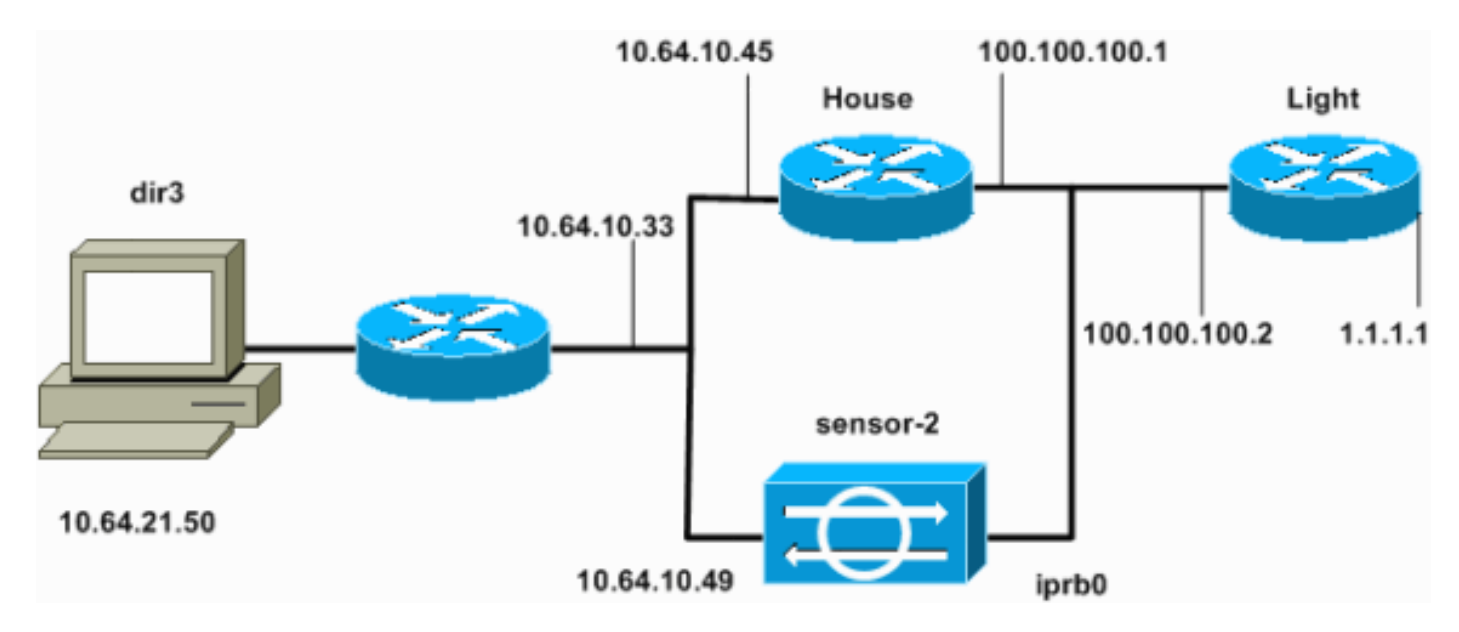

### **Konfigurationen**

In diesem Dokument werden diese Konfigurationen verwendet.

- Routerleuchte
- Router-Haus

#### Routerleuchte

```
Current configuration : 906 bytes
version 12.2
service timestamps debug uptime
service timestamps log uptime
no service password-encryption
!
hostname light
!
enable password cisco
!
username cisco password 0 cisco
ip subnet-zero
1
1
1
ip ssh time-out 120
ip ssh authentication-retries 3
1
call rsvp-sync
!
1
1
fax interface-type modem
mta receive maximum-recipients 0
1
controller E1 2/0
!
!
interface FastEthernet0/0
 ip address 100.100.100.2 255.255.255.0
 duplex auto
 speed auto
!
interface FastEthernet0/1
ip address 1.1.1.1 255.255.255.0
 duplex auto
 speed auto
Ţ
ip classless
ip route 0.0.0.0 0.0.0.0 100.100.100.1
ip http server
ip pim bidir-enable
1
!
dial-peer cor custom
1
1
line con 0
line 97 108
line aux 0
line vty 0 4
login
!
end
Router-Haus
Current configuration : 2187 bytes
```

```
version 12.2
service timestamps debug uptime
service timestamps log uptime
no service password-encryption
1
hostname house
!
enable password cisco
1
!
1
ip subnet-zero
fax interface-type modem
mta receive maximum-recipients 0
1
!
!
1
interface FastEthernet0/0
ip address 100.100.100.1 255.255.255.0
!--- After you configure shunning, IDS Sensor puts this
line in. ip access-group IDS_FastEthernet0/0_in_1 in
duplex auto
speed auto
!
interface FastEthernet0/1
ip address 10.64.10.45 255.255.255.224
 duplex auto
speed auto
!
1
interface FastEthernet4/0
no ip address
 shutdown
duplex auto
speed auto
1
ip classless
ip route 0.0.0.0 0.0.0.0 10.64.10.33
ip route 1.1.1.0 255.255.255.0 100.100.100.2
ip http server
ip pim bidir-enable
1
1
!--- After you configure shunning, IDS Sensor puts these
lines in. ip access-list extended IDS_FastEthernet0/0_in
deny ip host 100.100.100.2 any
permit ip host 10.64.10.49 any
permit ip any any
1
snmp-server manager
1
call RSVP-sync
1
1
mgcp profile default
1
dial-peer cor custom
```

| !              |
|----------------|
| !              |
| !              |
| !              |
| line con 0     |
| line aux 0     |
| line vty 0 4   |
| password cisco |
| login          |
| !              |
| !              |
| end            |
|                |
| house#         |

#### Konfigurieren des Sensors

Führen Sie diese Schritte aus, um den Sensor zu konfigurieren.

- 1. Telnet bis 10.64.10.49 mit dem Benutzernamen root und Passwort Angriff.
- 2. Geben Sie sysconfig-sensor ein.
- 3. Geben Sie bei Aufforderung die Konfigurationsinformationen ein, wie in diesem Beispiel gezeigt.

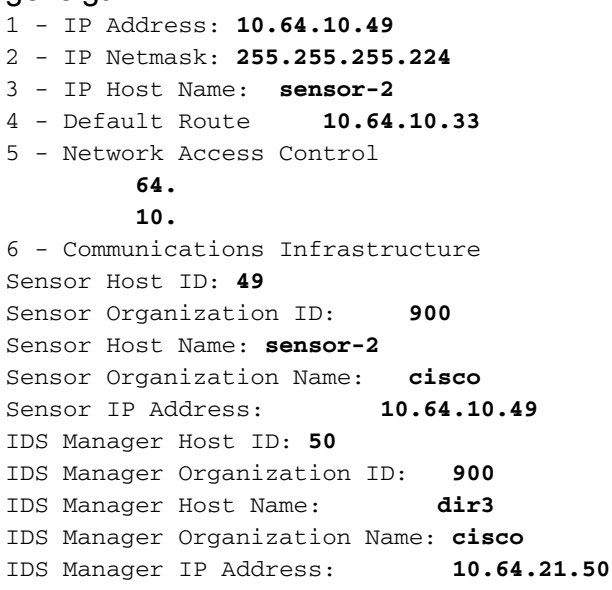

4. Speichern Sie die Konfiguration, wenn Sie dazu aufgefordert werden, und lassen Sie den Sensor neu starten.

#### Hinzufügen des Sensors zum Director

Gehen Sie wie folgt vor, um den Sensor dem Director hinzuzufügen.

- 1. Telnet bis 10.64.21.50 mit Benutzername netrangr und Kennwort-Angriff.
- 2. Geben Sie ovw& ein, um HP OpenView zu starten.
- 3. Wählen Sie im Hauptmenü Sicherheit > Konfigurieren aus.
- 4. Wählen Sie im Konfigurationsdateiverwaltungsprogramm **Datei > Host hinzufügen aus**, und klicken Sie auf **Weiter**.
- 5. Dies ist ein Beispiel für das Ausfüllen der angeforderten Informationen.

| Use this panel to specify the remote machine to which you<br>wish to establish connectivity. If you need to add a new<br>organization, click Create. |             |        |  |  |
|----------------------------------------------------------------------------------------------------|-------------|--------|--|--|
| Organization name                                                                                                    | cisco —     | Create |  |  |
| Organization ID                                                                                                    | 900         |        |  |  |
| Host name                                                                                                    | sensor-2    |        |  |  |
| Host ID                                                                                                    | 49          |        |  |  |
| Host IP Address                                                                                                    | 10.64.10.49 |        |  |  |
| 🗖 Secondary Direct                                                                                                    | tor         |        |  |  |
| TIOS IDS                                                                                                    |             |        |  |  |
| 🕱 Sensor / IDSM                                                                                                    |             |        |  |  |

6. Akzeptieren Sie die Standardeinstellung für den Computertyp, und klicken Sie auf **Weiter**, wie in diesem Beispiel

Use this dialog box to define the type of machine you are adding. Please remember that in order for connectivity to be established, the remote machine must already know the IDs and IP address of this Director. For Sensors, this is accomplished at install time by running sysconfig-sensor. For remote (secondary) Directors, this is accomplished by running nrConfigure on the remote machine and modifying the hosts and routes System Files accordingly. Initialize a newly installed Sensor Connect to a previously configured Sensor Forward alarms to a secondary Director

gezeigt.

7. Ändern Sie die Protokoll- und Shun-Minuten, oder belassen Sie sie als Standard, wenn die Werte zulässig sind. Ändern Sie den Namen der Netzwerkschnittstelle in den Namen der Sniffing-Schnittstelle. In diesem Beispiel ist es "iprb0". Es kann "spwr0" oder alles andere sein, abhängig vom Sensortyp und wie Sie Ihren Sensor anschließen.

| Use this dialog box to set the time in minutes for automatic<br>logging and shunning, the name of the Sensor network interface<br>performing packet capture, and the addresses and netmasks of<br>networks protected by the Sensor. |     |  |  |  |
|----------------------------------------------------------------------------------------------------|-----|--|--|--|
| Number of minutes to log on an event.                                                                                                    | 15] |  |  |  |
| Number of minutes to shun on an event.                                                                                                    | 15  |  |  |  |
| Network Interface Name jiprb0                                                                                                    |     |  |  |  |
| Sensor Protected Networks                                                                                                    |     |  |  |  |
| Internal IP Addresses                                                                                                    |     |  |  |  |
|                                                                                                    |     |  |  |  |

8. Klicken Sie auf **Weiter**, bis eine Option zum Klicken auf **Fertig stellen** ist. Sie haben den Sensor erfolgreich zum Director hinzugefügt. Im Hauptmenü sollte sensor-2 angezeigt werden, wie in diesem

| Beispiel. |  |
|-----------|--|
|           |  |

| Мар      | Edit | ⊻iew       | Perform                                                                                          | nance | <u>C</u> onfigu | uration | <u>F</u> ault | Security | Tools | <u>O</u> ptions |              |
|----------|------|------------|--------------------------------------------------------------------------------------------------|-------|-----------------|---------|---------------|----------|-------|-----------------|--------------|
| Wind     | low  |            |                                                                                                  |       |                 |         |               |          |       |                 | <u>H</u> elp |
| <u> </u> | â i  | 3 <b>1</b> | s<br>S<br>S<br>S<br>S<br>S<br>S<br>S<br>S<br>S<br>S<br>S<br>S<br>S<br>S<br>S<br>S<br>S<br>S<br>S | Q     | <b>e</b>        |         |               |          |       |                 |              |
|          |      |            |                                                                                                  |       |                 |         |               |          |       |                 |              |
|          |      |            |                                                                                                  |       |                 |         |               |          |       |                 |              |
|          |      |            |                                                                                                  |       |                 |         |               |          |       |                 |              |
|          |      |            |                                                                                                  |       |                 |         |               |          |       |                 |              |
|          |      |            |                                                                                                  |       |                 |         |               |          |       |                 |              |
|          |      | _          |                                                                                                  |       |                 |         | -             |          |       |                 |              |
|          | í (r | io)        | <u> </u>                                                                                         |       |                 | 57      | •             |          |       |                 |              |
|          | SE   | nsor-      | 21                                                                                               |       |                 | dira    |               |          | SPI   | Y/              |              |
|          | 30   | 11501      |                                                                                                  |       |                 | uno     |               |          | 001   |                 |              |
|          |      |            |                                                                                                  |       |                 |         |               |          |       |                 |              |
|          |      |            |                                                                                                  |       |                 |         |               |          |       |                 |              |
|          |      |            |                                                                                                  |       |                 |         |               |          |       |                 |              |

Konfigurieren Sie das Abschalten für den Cisco IOS-Router.

Gehen Sie wie folgt vor, um das Herunterfahren des Cisco IOS-Routers zu konfigurieren.

- 1. Wählen Sie im Hauptmenü **Sicherheit > Konfigurieren aus**.
- 2. Markieren Sie im Konfigurationsdateiverwaltungsprogramm **sensor-2** und doppelklicken Sie darauf.
- 3. Öffnen Sie die Geräteverwaltung.
- 4. Klicken Sie auf Geräte > Hinzufügen, und geben Sie die Informationen wie in diesem Beispiel dargestellt ein. Klicken Sie auf OK, um fortzufahren.Das Telnet und das Aktivieren von Passwörtern stimmen mit dem überein, was im Router "Haus" angezeigt wird.

| IP Address                                   | User Name       |
|----------------------------------------------|-----------------|
| 10.64.10.45                                  | I               |
|                                              |                 |
| Device Type                                  | Password        |
| Cisco Router[Including Cat5kRSM,Cat6kMSFC] - | *****           |
|                                              |                 |
| Sensor's NAT IP Address                      | Enable Password |
| I                                            | ****•4          |
|                                              |                 |
| Enable SSH                                   |                 |
|                                              |                 |

5. Klicken Sie auf **Schnittstellen > Hinzufügen**, geben Sie diese Informationen ein, und klicken Sie auf **OK**, um

fortzufahren.

| I                                                                                                    | P Address       | PostShun ACL Name     |
|----------------------------------------------------------------------------------------------------|-----------------|-----------------------|
| P                                                                                                    | reShun ACL Name | цэв<br>Interface Name |
| and the second second se | 199             | FastEthernet0/0į́     |
|                                                                                                    |                 | Direction<br>in —     |

6. Klicken Sie auf **Shunning > Add**, und wählen Sie **sensor-2.cisco** als Shunning-Server aus. Schließen Sie das Fenster Geräteverwaltung, wenn Sie fertig

|       | Shunning Servers |                  |
|-------|------------------|------------------|
|       | Sensor           | Add              |
|       | sensor-2,cisco   | Delete<br>Modify |
| sind. | <b>▼</b>         |                  |

Öffnen Sie das Fenster Angriffserkennung, und klicken Sie auf Geschützte Netzwerke.
 Fügen Sie den Bereich 10.64.10.1 bis 10.64.10.254 in das geschützte Netzwerk ein, wie in diesem Beispiel

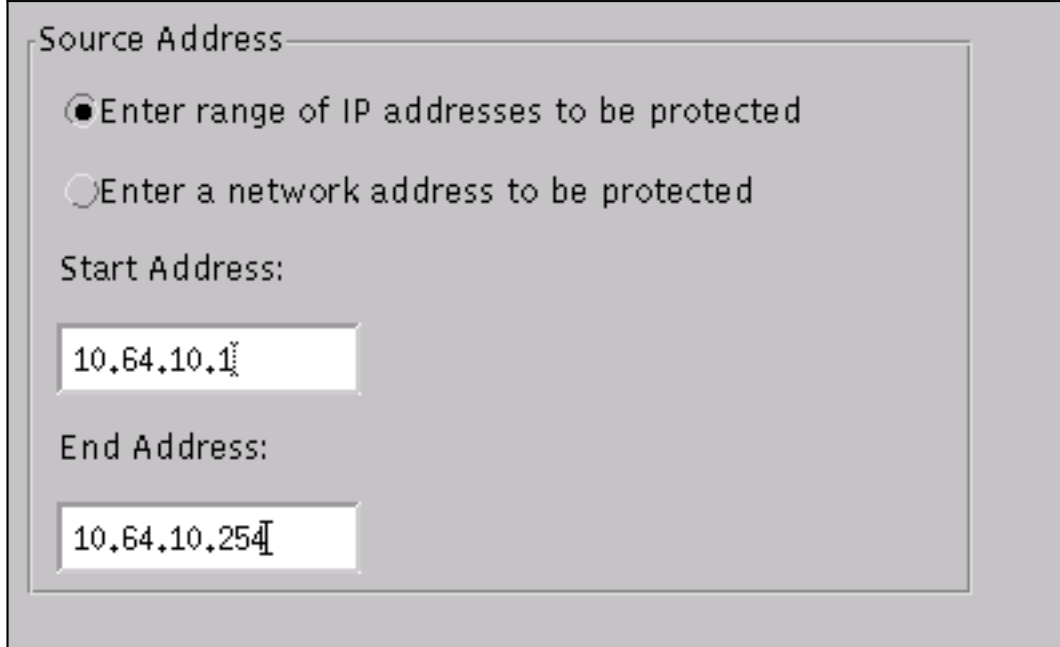

gezeigt.

- 8. Klicken Sie auf **Profil > Manuelle Konfiguration**.
- 9. Wählen Sie Signaturen ändern > Groß angelegter ICMP-Datenverkehr mit der ID 2151 aus.
- 10. Klicken Sie auf Ändern, ändern Sie die Aktion von "Keine" in "Shun & Log", und klicken Sie auf OK, um

fortzufahren.

| Signature<br>ICMP Flood | sensor-2.cisco<br>loggerd<br>¾ |
|-------------------------|--------------------------------|
| ID<br>2152              | dir3.cisco<br>smid<br>]4       |
| Action<br>Shun & Log —  |                                |

11. Wählen Sie **ICMP Flood** mit der ID **2152 aus**, und klicken Sie auf **Ändern**. Ändern Sie die **Aktion** von "Keine" in "**Shun & Log**", und klicken Sie auf **OK**, um fortzufahren

| •                  |                           |  |
|--------------------|---------------------------|--|
| Signature          | sensor-2.cisco<br>loggerd |  |
| Large ICMP traffic | ß                         |  |
| TD                 | dir3.cisco                |  |
|                    | smid                      |  |
| 2151               | B                         |  |
|                    |                           |  |
| Action             |                           |  |
| Shun & Log 📃       |                           |  |
|                    |                           |  |
|                    |                           |  |

- 12. Klicken Sie auf OK, um das Fenster Intrusion Detection (Angriffserkennung) zu schließen.
- 13. Öffnen Sie den Ordner Systemdateien, und öffnen Sie das Fenster Daemons.Stellen Sie sicher, dass Sie diese Daemons aktiviert

|        | Daemons |                  |                |
|--------|---------|------------------|----------------|
|        |         | ▼ nr.postofficed | 🕱 nr.configd   |
|        |         | 🕱 nr.loggerd     | 🗖 nr.smid      |
|        |         | 🕱 nr.sensord     | nr.eventd      |
|        |         | 🕱 nr.packetd     | 🕱 nr.sapd      |
|        |         | 🗙 nr.managed     | 🕱 nr.fileXferd |
| haben. |         |                  |                |

14. Klicken Sie auf OK, um fortzufahren, wählen Sie die gerade geänderte Version aus, und klicken Sie auf Speichern und dann auf Übernehmen.Warten Sie, bis das System Ihnen mitteilt, dass der Sensor die Dienste neu gestartet hat, und schließen Sie dann alle Fenster für die Director-Konfiguration

| Version / Item                     | Creation Time                | Open   |
|------------------------------------|------------------------------|--------|
| 🗄 🛼 Version 11                     | Mon Apr 22 21:04:57 EDT 2002 |        |
| - 🔤 Communications                 | Mon Apr 22 21:04:57 EDT 2002 | ∀iew   |
| - 🔊 Data Management                | Mon Apr 22 21:04:57 EDT 2002 |        |
| - 🔜 Device Management              | Mon Apr 22 21:04:57 EDT 2002 | Save   |
| - ≿o <sup>†</sup> Event Processing | Mon Apr 22 21:04:57 EDT 2002 |        |
| - 🖓 Intrusion Detection            | Mon Apr 22 21:04:57 EDT 2002 | Apply  |
| 🗄 🕞 System Files                   |                              |        |
| - 💷 Authorization                  | Mon Apr 22 21:04:57 EDT 2002 | Delete |
| – 🍪 Daemons                        | Mon Apr 22 21:04:57 EDT 2002 |        |
| 4                                  |                              |        |
|                                    | Close                        |        |

# <u>Überprüfen</u>

Dieser Abschnitt enthält Informationen, mit denen Sie überprüfen können, ob Ihre Konfiguration ordnungsgemäß funktioniert.

Bestimmte **show**-Befehle werden vom <u>Output Interpreter Tool</u> unterstützt (nur <u>registrierte</u> Kunden), mit dem Sie eine Analyse der **show**-Befehlsausgabe anzeigen können.

- show access-list Listet die Zugriffslisten-Befehlsanweisungen in der Router-Konfiguration auf. Außerdem wird eine Trefferzählung aufgelistet, die angibt, wie oft ein Element bei einer Befehlssuche in der Zugriffsliste zugeordnet wurde.
- Ping Dient zum Diagnostizieren grundlegender Netzwerkverbindungen.

#### Bevor ein Angriff gestartet wird

Führen Sie diese Befehle aus, bevor ein Angriff gestartet wird.

```
house#show access-list
Extended IP access list IDS_FastEthernet0/0_in_1
    permit ip host 10.64.10.49 any
    permit ip any any (12 matches)
house#
light#ping 10.64.10.45
Type escape sequence to abort.
Sending 5, 100-byte ICMP Echos to 10.64.10.45, timeout is 2 seconds:
!!!!!
Success rate is 100 percent (5/5), round-trip min/avg/max = 1/1/4 ms
light#
```

Starten und Beenden des Angriffs

Starten Sie den Angriff vom Router "Light" zum Opfer "House". Wenn die Zugriffskontrollliste die Zugriffsrechte übernimmt, werden die nicht erreichbaren Werte angezeigt.

Sobald der Sensor den Angriff erkannt hat und die ACL heruntergeladen wird, wird diese Ausgabe im "Haus" angezeigt.

house#show access-list Extended IP access list IDS\_FastEthernet0/0\_in\_0 permit ip host 10.64.10.49 any deny ip host 100.100.100.2 any (459 matches) permit ip any any

Die Unerreichbaren sind noch unter "Light" zu sehen, wie in diesem Beispiel gezeigt.

Light#**ping 10.64.10.45** Type escape sequence to abort. Sending 5, 100-byte ICMP Echos to 10.64.10.45, timeout is 2 seconds: U.U.U Success rate is 0 percent (0/5)

15 Minuten später kehrt das "Haus" wieder zum Normalzustand zurück, da das "Shunning" auf 15 Minuten eingestellt war.

```
House#show access-list
Extended IP access list IDS_FastEthernet0/0_in_1
    permit ip host 10.64.10.49 any
    permit ip any any (12 matches)
house#
"Licht" kann "Haus" pingen.
```

Light#**ping 10.64.10.45** 

Type escape sequence to abort. Sending 5, 100-byte ICMP Echos to 10.64.10.45, timeout is 2 seconds: !!!!! Success rate is 100 percent (5/5), round-trip min/avg/max = 1/1/4 ms

### **Fehlerbehebung**

Für diese Konfiguration sind derzeit keine spezifischen Informationen zur Fehlerbehebung verfügbar.

# Zugehörige Informationen

- Support-Seite für Cisco Secure Intrusion Prevention
- <u>Technischer Support und Dokumentation Cisco Systems</u>